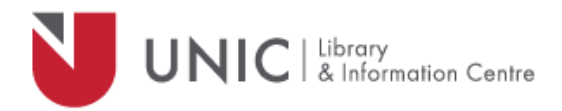

## Configuration Directions for iOS devices

For remote access to the UNIC Library e-resources

- Go to "Settings" app and tap on "Wi-Fi"
- Tap the Wi-Fi network you use
- Scroll down to the "HTTP Proxy" settings and tap "Manual".
- In the "Server" box insert: proxy.unic.ac.cy
- In the "Port" box insert: 8080
- Turn on "Authentication" option and fill in your proxy username and password
- Exit the "*Settings*" app and open the Library's webpage <u>www.library.unic.ac.cy</u> to access the available e-resources

When you have finished searching Library e-resources, be sure to go back to the "*Settings*" app and change the "*HTTP Proxy*" "to "Off"